## PEDOMAN TEKNIS INOVASI

## Buka playstore pada android Lalu ketik SIMPEL Padang Pariaman

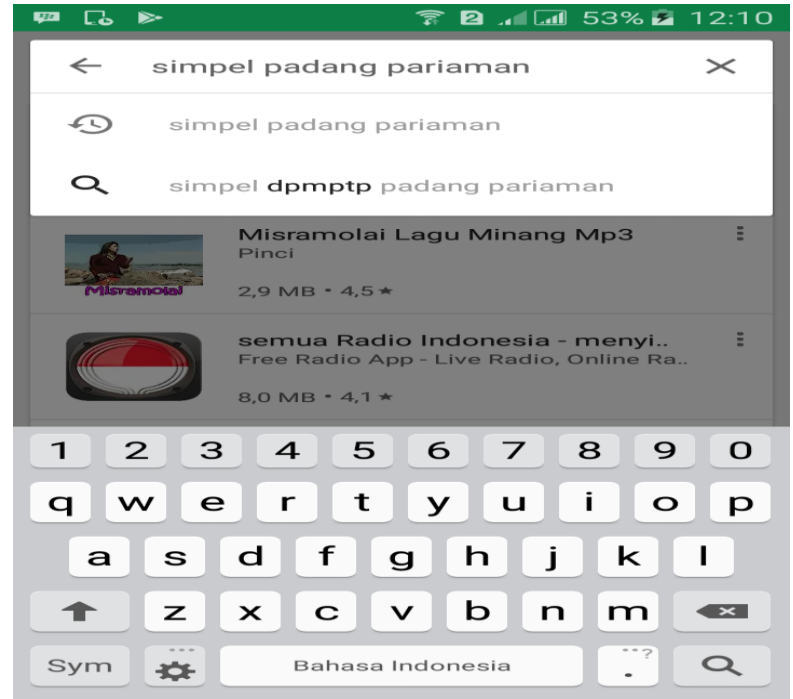

## Setelah itu pilih klik SIMPEL Padang Pariaman seperti tampilan dibawah ini

| <b>E</b> | ۹ L  | ò    | >  | î 🛛 📶 📶 53% 🛃                                                                                           | 12:11 |
|----------|------|------|----|----------------------------------------------------------------------------------------------------|-------|
| ~        |      | si   | mp | el padang pariaman                                                                                      | Ļ     |
|          |      |      |    | SIMPEL DPMPTP Padang Paria<br>MRTZ Solutions<br>8,9 MB • 3,7 *                                          | E     |
|          | Svan | ola) |    | Misramolai Lagu Minang Mp3<br>Pinci<br>2,9 MB • 4,5 *                                                   |       |
|          |      |      |    | <b>semua Radio Indonesia - menyi</b><br>Free Radio App - Live Radio, Online Ra<br>8,0 MB • 4,1 <b>*</b> |       |
|          | 2    |      |    | Kejar Mantap<br>Willy Anjla Chaniago<br>419 KB • 3,8 ★                                                  |       |
|          |      |      |    | radio Indonesia<br>innovationdream<br>3,9 MB • 4,0 *                                                    | Ξ     |
| ſ        | ate  | ng   | 1  | <b>Radio Jawa Tengah</b><br>GN Radio                                                                    | Ξ     |

Lalu Instal Aplikasi ini pada Android

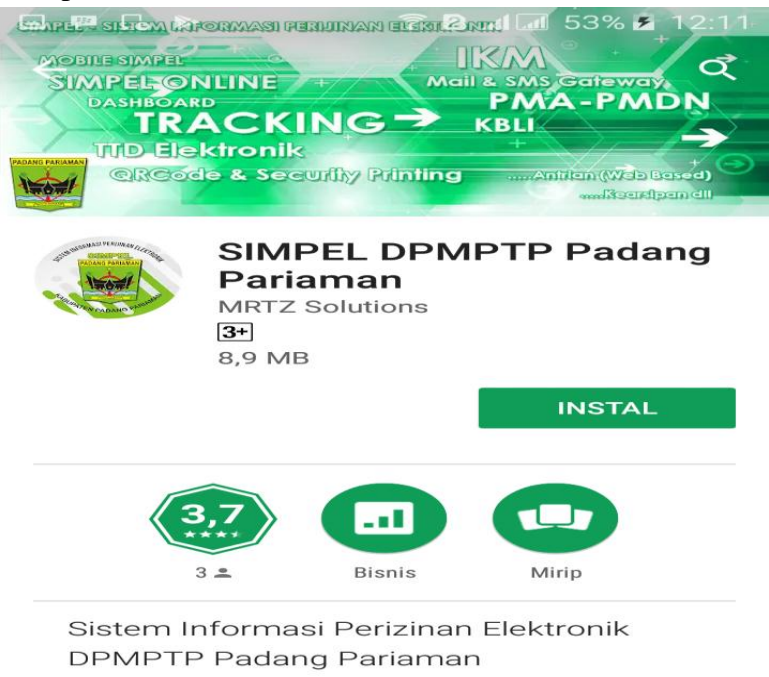

BACA SELENGKAPNYA

nada Android Anda cari yang Ikon ( Logo ) Kabu

Setelah terinstal pada Android Anda cari yang Ikon ( Logo ) Kabupaten Padang Pariaman kemudian Klik, maka akan muncul tampilan seperti dibawah ini

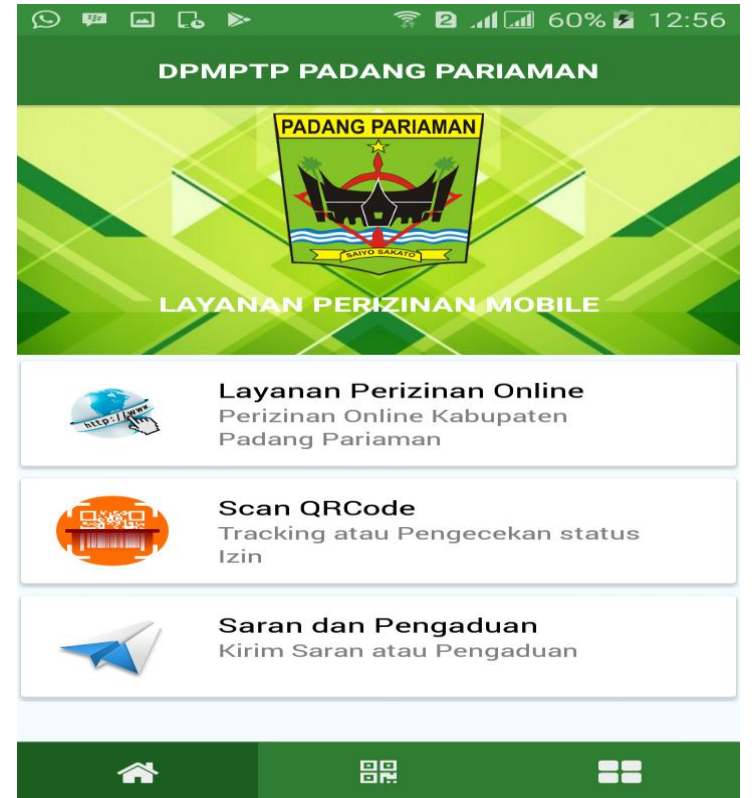

Setelah itu silahkan pilih salah satu menu yang diinginkan, **Example : Layanan Perizinan Online** lalu silahkan pilih izin yang ingin didaftarkan

| © 💵 🖬 📭 🕨 🛜 😰 📶 57% ∎ 13:28                                                                                                    |  |  |  |  |  |
|----------------------------------------------------------------------------------------------------|--|--|--|--|--|
| Mohon diperhatikan dalam penyampaian berkas<br>permohonan dengan baik dan benar serta dapat<br>dipertanggungjawabkan.<br>Pengajuan berkas melalui permohonan izin online ini<br>harus dapat dipertanggungjawabkan kebenarannya<br>dengan data aslinya. |  |  |  |  |  |
| Pilih Jenis Permohonan Izin –                                                                                                    |  |  |  |  |  |
| Pilih Jenis Izin 🔻                                                                                                    |  |  |  |  |  |
| Isi kode gambar isai                                                                                                    |  |  |  |  |  |
| Tracking Status Izin                                                                                                    |  |  |  |  |  |
|                                                                                                    |  |  |  |  |  |
| Website DPMPTP Kab. Padang Paria                                                                                                    |  |  |  |  |  |
| O HOME SIMPEL                                                                                                    |  |  |  |  |  |
|                                                                                                    |  |  |  |  |  |

©**Copyright 2017, Designed by Cyber DPMPTP** All rights reserved.